## Návod pro vedoucí soutěží

V pravém sloupečku do kolonky "celé jméno" zadají zkratku svojí soutěže např. 1.KLM (ti co mají více soutěží, registrují se jen jednou). Dále napište svůj mail a 2x heslo, kterým se budete přihlašovat vlevo do programu. Další kolonku můžete nechat "bez klubu" nebo zadat svůj klub, naposledy označte možnost "Vedoucí soutěže" a "Registrovat". Po ověřovacím mailu a přijetí Administrátorem do programu, se přihlaste a postupujte dle videa:

## https://youtu.be/8286j4salcg

**Podrobnosti:** Klikněte v levém sloupci na "**Nová soutěž**", na první stránce zadejte celý název Vaší soutěže, datum nastavte opravdu od 1. srpna (augusta) 2016 do 31. července (juľa) 2017. Družstva se hledají rychle, když do kolonky napíšete aspoň tři písmena města (Vrch... jako Vrchlabí) a Entrem ho vložíš. Družstva nemusíte vkládat dle losovacích čísel, to se upravuje později.(Musíte najít přesný název družstva, v nižších soutěžích i s příponou B,C,... nebo dor,ženy. Jestli ho v seznamu nenajdete, zadejte zatím jiné družstvo z klubu, a až zadáš všechny družstva, najděte svůj mail a Uložte soutěž. Pak v sekci "Týmy" "+přidat tým" , vyber klub a do názvu zadej družstvo, které ti chybí i s příponou B,C,...Kolonky čas, datum a soupisky můžeš zadat, ale k těm se dostaneš v další fázi. Ulož a vrať se do "probíhající soutěže", a v té samé soutěži klikni nahoře na "Editovat ligu", a týmy nahraď těmi s příponou a znovu Uložit.

Opět v levém sloupečku klikněte na **"Probíhající soutěž",** otevře se Vám okno se založenými soutěžemi, kde začnete postupně upravovat družstva. Kliknutím na ikonu **tužky** určitého družstva se otevře okno, kde můžete upravit Název družstva, přidat třeba družstvu písmeno "B" nebo zrušit příponu dor. nebo ženy. Klub zůstane a upravíte čas a den utkání. Zadejte hráče z klubu, které jsou nahlášení v soupiskách pro toto družstvo. (Pokud tam nenajdete konkrétního hráče, není chyba ve Vašem PC, ale databáze od ČKA, která se do programu bude načítat automaticky každý týden, se doplňuje a dolaďuje, i hráče s hostováním). Na konci vždy **uložit**, a teď se nelekejte, že na Vás vybafne jiné okno, než potřebujete dál. Musíte vždy, když chcete jít na další družstvo, vlevo kliknou pokaždé na **"Probíhající soutěž"** a upravit další družstvo.

Další krok "tisk soupisek" můžete přeskočit a přejít rovnou vedle na "**Editovat ligu**", zkontrolovat a **Uložit.** Znovu kliknout na "**Probíhající soutěž**", a kliknout na "**Plán zápasů**" nahoře v soutěži, klik na "**Generovat zápasy**" a otevře se Vám okno, kde upravíte družstva dle losovacích čísel. Družstvo přesunete kliknutím a podržením levého tlačítka myši. A teď nastává zavaření mozkových závitů přiřazováním data jednotlivých kol. Kola nejdou přehazovat, tak jako v Kingu (zkusím poprosit tvůrce, jestli by to, kvůli našemu návyku, nešlo dodělat). Zadejte do kolonky vedle 1.kola datum, kdy začíná soutěž a klikněte vpravo na šipku, načtou se všechny data po týdnu. Až přidělíte správná data ke kolům, klik na "**Generovat**".

A uvidíte konkrétně utkání, kde vpravo na kliknutí čtverečku určitého utkání, můžete upravit čas a datum.

Jestli tomu nebudete rozumět, klidně pište, v neodkladném případě volejte.

S pozdravem Jaromír Šula jaromir.sula@gmail.com Tel. 604 435 710